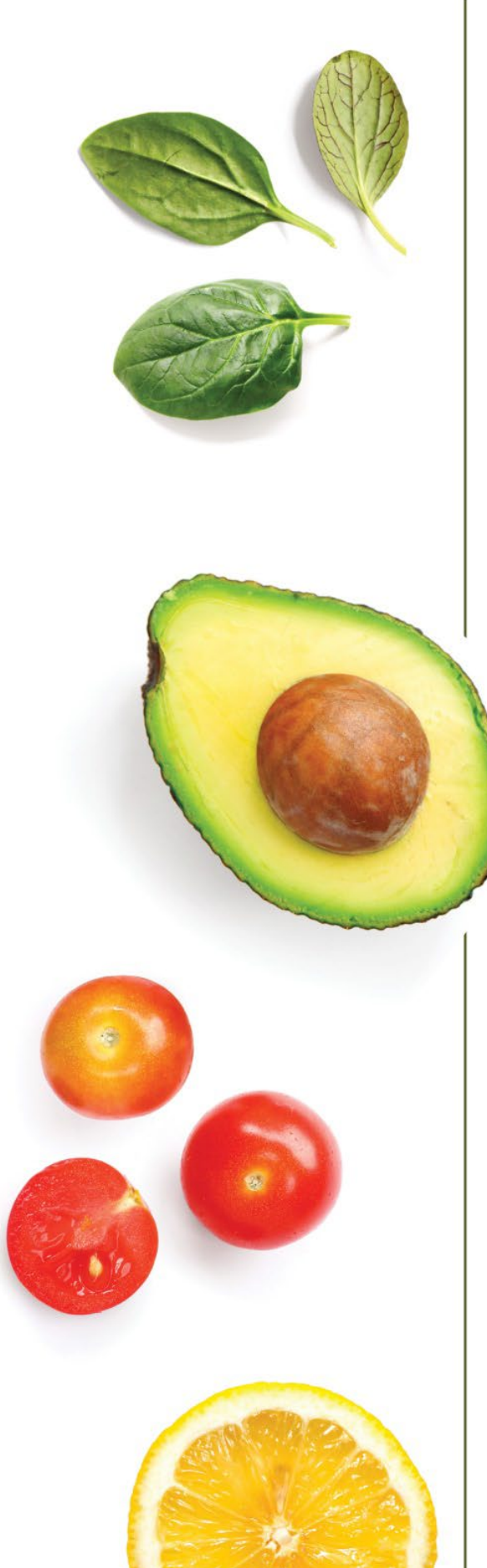

# DINING FAQ'S

## HOW TO SET UP YOUR 365PAY APP

- 1. Download the 365Pay app
- 2. Make sure to allow camera, Bluetooth, and all notifications for full functionality
- 3. Make a purchase using your 365Pay app. This will align your account to a location and give you the ability link your Meijer ID to your account

# HOW TO LINK YOUR EXISTING 365 ACOOUNT TO YOUR NEW 365PAY APP

- Use your 365Pay app at any location; 985 Café, 989 Café, Starbucks or Sips
- 2. Contact Doug Bayna at <u>dbayna@avifoodsystems.com</u> and provide your Meijer ID badge number

### HOW TO ADD A NEW BADGE TO AN EXISTING ACCOUNT

- 1. Go to www.MyMarketAccount.net
- 2. Click on settings
- 3. Under account, click on Edit Market Card
- 4. Enter the number located on your new Meijer badge
- 5. Save

#### HOW TO USE "ORDER AHEAD"

- 1. Utilizing your 365Pay app
- 2. At bottom of "Home" page, select Shop
- 3. Select your café location for pickup
  - a. 985 Café location code 000dbd
  - b. 989 Café location code 000dc0
  - c. Select your pickup time
  - d. Browse and make menu selections
  - e. View your cart for accuracy and checkout

#### HOW TO USE "SCAN & PAY" (TOUCHLESS TRANSACTIONS)

- 1. Enter the café
- 2. Go to your 365Pay app
- 3. At bottom of "Home" page, select Shop
- 4. Select your café "Scan & Pay"
- 5. Scan product UPC's
- 6. And Checkout

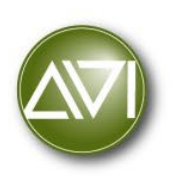